## Användarhandledning IdrottOnline

## Anmälan till tävling

Via tävlingskalendern kan åkare själva anmäla sig till tävlingar.

1. Gå till **IdrottOnline**, via länken till höger på hemsidan.

Klicka på fliken *Tävlingskalender* och kontrollera att föreningens namn står högst upp i det vänstra hörnet på sidan.

| Edsbyns IF Alpina Förening - Skidor                                            | Edsbyns IF Alpina | Förening |                   |
|--------------------------------------------------------------------------------|-------------------|----------|-------------------|
| Hem Nyheter Föreningen Diskutera Arkiv Tävlingskalender                        |                   |          |                   |
| Edsbyns IF Alpina har en läcker hemsida, klicka på lä<br>www.edsbynsalpina.com | Gren:             | Alp. t   | Geografisk nivå:  |
|                                                                                | Distrikt:         |          | Evenemangstyp:    |
|                                                                                | Arrangör:         |          | Tävlingskategori: |
|                                                                                | Evenemang:        |          | Disciplin:        |
|                                                                                |                   |          | Sök Rensa         |

2. Sök fram det evenemang som du vill anmäla dig/ditt barn till och klicka på evenemangets namn.

3. Klicka på knappen "*Till anmälan*". Om knappen är inaktiv betyder det att ingen av evenemangets tävlingar är öppen för anmälan.

4. Markera dig själv/ditt barn i listan med personer. Ev. kan du göra ett urval i listan genom att söka på namn, ålder, kön och/eller grupp. Finns du/barnet inte med i listan kontaktar du Anders Gustafsson så ordnar han det.

- 5. Klicka på knappen "Anmäl mig / Ändra anmälan".
- 6. Välj vilken klass du vill anmäla dig/ditt barn till i respektive tävling.
- 7. Klicka på knappen "Spara anmälan".
- 8. Du får en bekräftelse på vilka tävlingar och klasser du/barnet är anmäld till.

## Visa anmälningslista

- 1. Gå till tävlingskalendern på IdrottOnline.
- 2. Sök fram evenemanget och klicka på evenemangets namn.
- 3. Klicka på länken "Anmälningar" för en av tävlingarna.

4. Om evenemanget innehåller fler än en tävling kan du välja en av de andra tävlingarna i listan högst upp till höger.

I *Urval* kan du välja att endast se anmälda åkare från vissa klasser och/eller föreningar. Använd *Ctrl* eller *Shift* för att markera flera alternativ i listorna. Du kan t.ex. visa endast föreningens anmälningar genom att markera föreningen i listan *Organisation* och klicka på knappen *Sök*.

## Avanmälan

Avanmälan görs på samma sätt som vid anmälan. I steg 6 ovan ser du vilka tävlingar och klasser som du/barnet är anmäld till. För att avanmäla kryssar du i rutan *Avanmäl*, alternativt väljer "*Ingen klass*", och sparar.